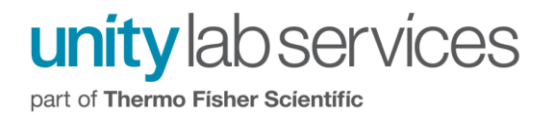

# Setting Up Exclusions for iTEVA in Antivirus and Firewall Applications

## **Table of Contents**

| Adding Exception for Instrument Connection in Windows Firewall             | 2 |
|----------------------------------------------------------------------------|---|
| Adding Exception for Instrument Connection in Norton Security Suite        | 4 |
| Excluding the Instrument Connection in Other Firewall Applications         | 7 |
| Adding Exception for iTEVA software folders in Norton Security Suite       | 8 |
| Adding Exceptions for iTEVA in Other Antivirus or Antimalware Applications | 9 |

Page 1 of 9

### Adding Exception for Instrument Connection in Windows Firewall

Instead of having to go through the extra keystrokes necessary to create a rule in order to make an exception for the Instrument Connection, Windows Firewall allows one to exclude the Instrument Network Connection from altogether even being monitored in the first place. This can be done as follows:

1) Navigate to Windows Firewall. The quickest way to do this is by clicking on the Windows icon in the bottom left hand corner of the screen and then type "Windows Firewall" into the search box

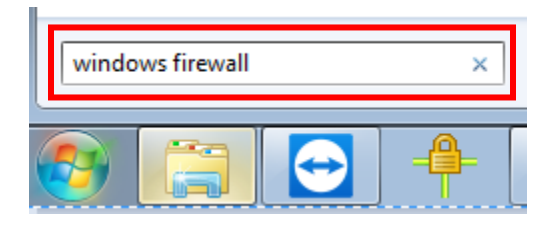

2) Click on Windows Firewall with Advanced Security

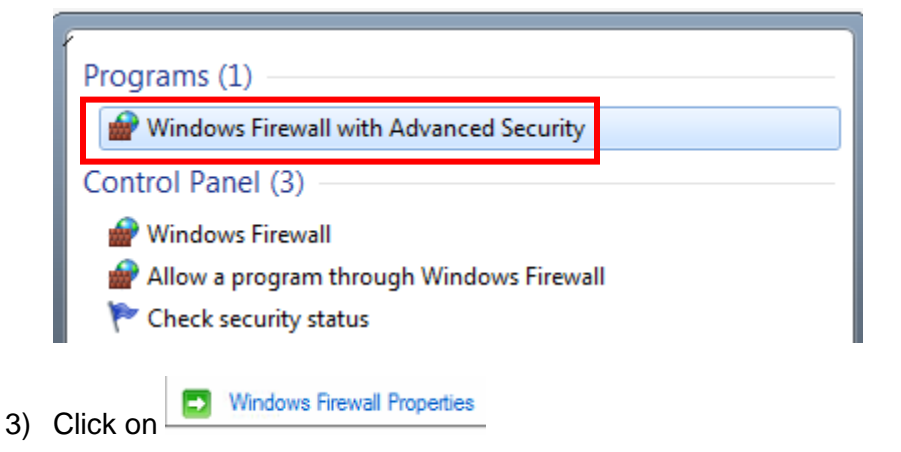

4) Click on the **Customize** icon next to **Protected network connections** 

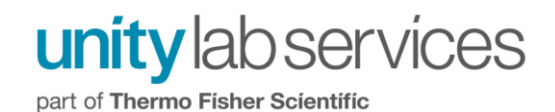

| Domain Profile | Private Profile                 | Public Profil | e IPsec Settings                |            |
|----------------|---------------------------------|---------------|---------------------------------|------------|
| Specify beha   | avior for when a (              | computer is c | onnected to a publi             | ic network |
| State          |                                 | 12            |                                 |            |
| State          | irewall state:                  | On (          | recommended)                    | ~          |
| State          | irewall state:<br>Inbound conne | On (          | recommended)<br>Block (default) | ~<br>- ~   |

5) Uncheck the box next to the Instrument Network Connection

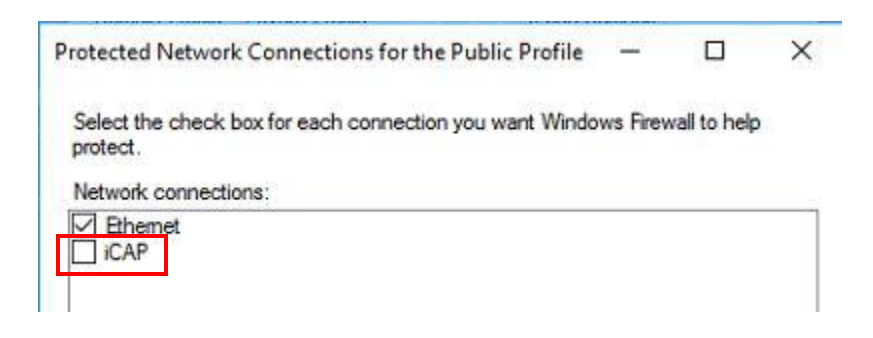

6) Repeat steps 4-5 for the Domain Profile and Private Profiles. In the end the Instrument Network Connection needs to be deselected for all three profiles: Domain, Private, Public.

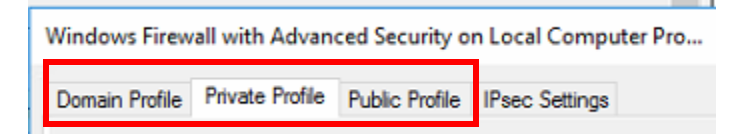

### Adding Exception for Instrument Connection in Norton Security Suite

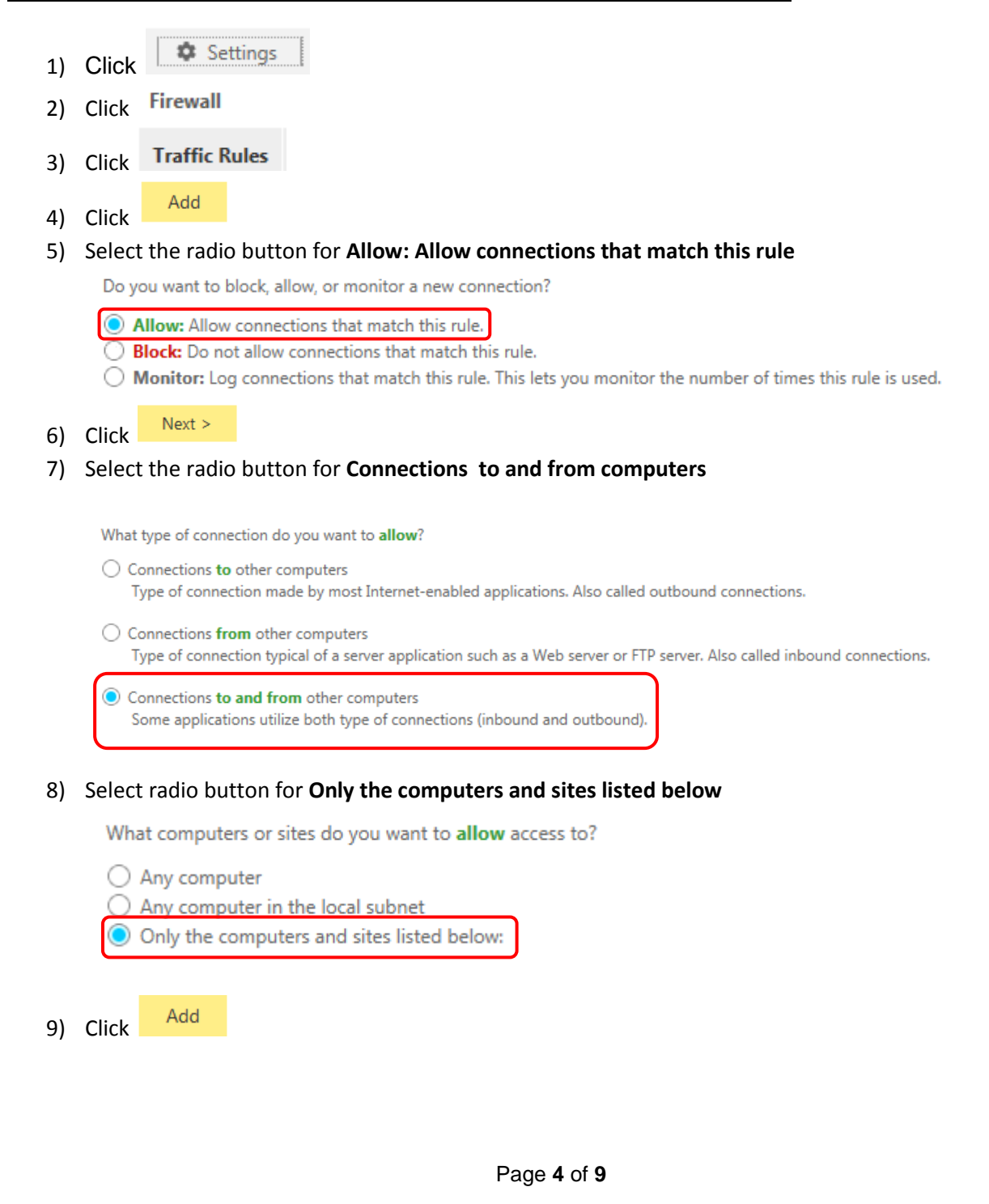

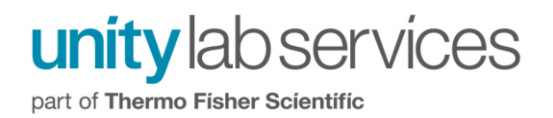

10) Select the radio button for Using a network address and then type 90.0.0.50 into Network address field and 255.255.255.0 into Subnet mask field.

Indicate computers or sites to **allow** access to:

Individually
Using a range
Using a network address

Network address (example: 192.168.1.0)

90.0.0.50

Subnet mask (example: 255.255.255.0)

255.255.255.0

- 11) Click
- 12) Select **TCP** from the drop down menu for **protocol to allow** and then select the radio button for **The rule** will apply only if it matches all of the ports listed below:

The protocol you want to allow:

Next >

Add

| ТСР 🔻                                                                                                    |       |
|----------------------------------------------------------------------------------------------------|-------|
| What types of communication, or ports, do you want to allow?                                                                           | ?     |
| All types of communication (all ports, local and remote)                                                                               |       |
| The rule will apply only if it matches all of the ports listed be<br>the rule will apply only if it matches all of the ports listed be | below |
|                                                                                                    |       |

13) Click

14) Select radio button Individually specified ports for Filter by and Local for Locality and then type "2002 3002 5002" into port entry field

Page 5 of 9

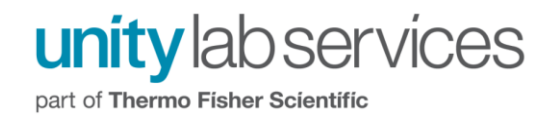

| Filter by:       Locality:         Known ports from list       Local         Individually specified ports       Remote         Port range       Remote |
|----------------------------------------------------------------------------------------------------|
| Enter port number or numbers. To enter multiple port numbers, use a space between each<br>entry.                                                       |
| 2002 3002 5002                                                                                                    |
| 15) Click OK                                                                                                    |
| 16) Click Next > and then click Next > again                                                                                                    |
| 17) Name the rule                                                                                                    |
| What do you want to call this rule?                                                                                                    |
| This description appears in the Rule Summary list to help you identify this rule:                                                                      |
| Instrument                                                                                                    |
| 18) Click Next >                                                                                                    |
| 19) Click Finish                                                                                                    |
| 20) Click                                                                                                    |
| 21) Click Yes to save changes                                                                                                    |
| Save Changes?                                                                                                    |
| You have changed your settings. Do you want to save these changes?                                                                                     |
|                                                                                                    |
| Vorton     Yes                                                                                                    |
|                                                                                                    |
|                                                                                                    |
|                                                                                                    |
|                                                                                                    |
|                                                                                                    |
| Page <b>6</b> of <b>9</b>                                                                                                    |

#### **Excluding the Instrument Connection in Other Firewall Applications**

If you are setting up an exclusion for the instrument connection in an application which has not been demonstrated in this technical note, an exception can be made in that particular application using the following basic information which will apply to all Firewall and Host Intrusion applications.

#### **Instrument Connection**

Exclusion will need to be made for the following network (IP) address, subnet mask (if specified in application), and Local ports:

Network (IP) address: 90.0.0.50 Subnet Mask: 255.255.255.0 Local ports: 2002, 3002, 5002

Page 7 of 9

## Adding Exception for iTEVA software folders in Norton Security Suite

If there will be Antivirus or Antimalware programs which periodically scan the computer for presence of threats, it will be necessary to set exceptions for the folders which iTEVA uses so that they aren't scanned. Otherwise, if iTEVA is reading and/or writing to one of these folders while it is also being scanned by an Antivirus or Antimalware program, an application error could occur in iTEVA which could for instance cause a sequence to be interrupted. In this example, setting up exclusions will be demonstrated in Norton Security.

| 1) | Click Settings                                                                                                    |
|----|----------------------------------------------------------------------------------------------------|
| 2) | Click Antivirus                                                                                                    |
| 3) | Click Scans and Risks                                                                                                    |
| 4) | In the row for Items to Exclude from Scans , Click Configure [+]                                                                                                    |
| 5) | Click Add Folders                                                                                                    |
| 6) | In the Add Item popup window, Click <i>in avigate to: C:\Program Files\Thermo\iTEVA</i> , and                                                                                                    |
|    | click ····                                                                                                    |
|    | <b>Note:</b> In Windows 7 64bit, the iTEVA folder will be found in <b>Program Files (x86)</b><br><b>Note 2:</b> Please make sure that the <b>Include subfolders</b> checkbox is checked before clicking OK |
|    | X Include subfolders                                                                                                    |
| 7) | Repeat step 3-6 for the file path: C:\ProgramData\iTEVA                                                                                                    |
| 8) | Repeat step 3-6 for the file path: C:\Users\Public\iTEVA                                                                                                    |
|    | Page 8 of 9                                                                                                    |

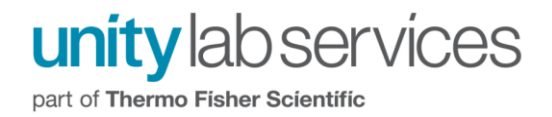

9) The Exclusion list will look similar to that in the following screen capture:

| Scan Exclusions 2                                                     |
|-----------------------------------------------------------------------|
| The following items are ignored when a scheduled or manual scan runs: |
| \System Volume Information\                                           |
| C:\Program Files (x86)\Thermo\iTEVA                                   |
| C:\ProgramData\iTEVA                                                  |
| C:\Users\Public\iTEVA                                                 |

# Adding Exceptions for iTEVA in Other Antivirus or Antimalware Applications

If you are adding exceptions for iTEVA in another Antivirus or Antimalware program not demonstrated in this technical note, the same principle demonstrated for Norton Security Suite will apply. Add exceptions for the following folders in the program you are using:

C:\Program Files\Thermo\iTEVA C:\ProgramData\iTEVA C:\Users\Public\iTEVA

Page 9 of 9